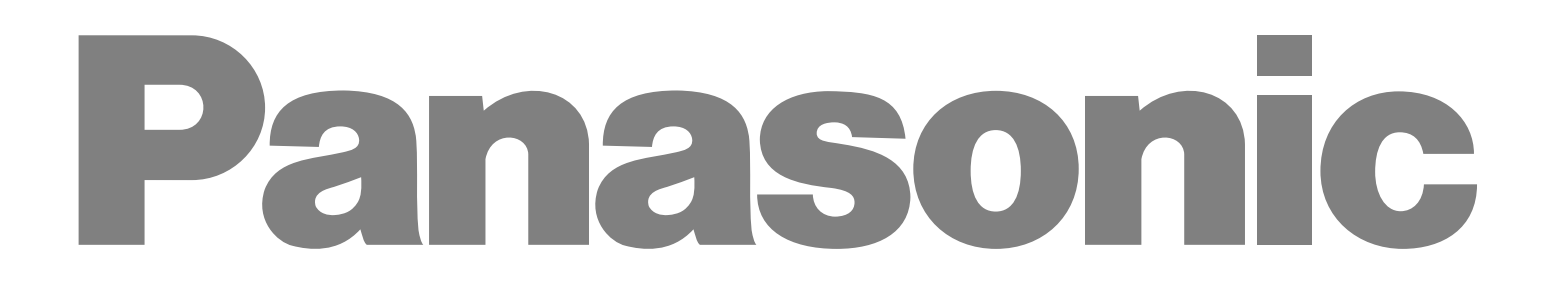

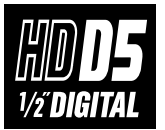

Digital Video Cassette Recorder

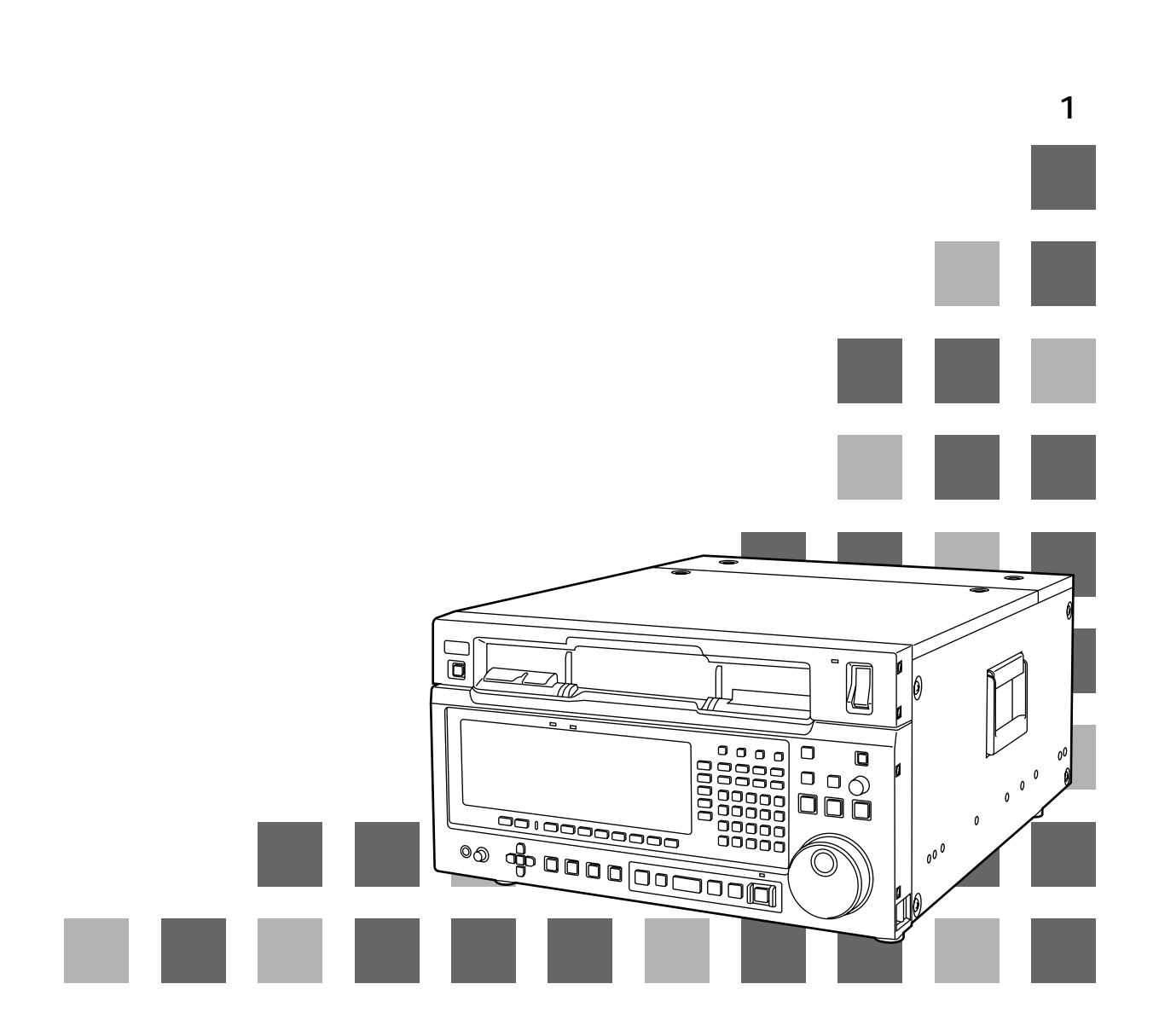

### 変更・追加内容の概要

本サプリメントは、デジタルビデオカセットレコーダ AJ-HD3700Hの取扱説明書に対して変更・追加内容を知ら せるものです。

### 今回変更・追加された内容

| 該当項目                      | 変更・追加点                           | AJ-HD3700H<br>の取扱説明書<br>該当ページ    | 本書の<br>ページ |
|---------------------------|----------------------------------|----------------------------------|------------|
| 記録                        | システム周波数の追加                       | ハードウェア編<br>27 ページ                | 3 - 4      |
| HOME                      | システム周波数の追加                       | ソフトウェア編<br>8 ページ                 | 5          |
| VIDEO IN                  | INT-SG 同期                        | ソフトウェア編<br>22 ー 23 ページ           | 6 — 7      |
| TC/CHR                    | TC コンバート機能                       | ソフトウェア編<br>70 ー 73 ページ           | 8 — 1 1    |
| TC/CHR SET UP             | F6(COUNTER)キーの削除と TC SYNC 値      | ソフトウェア編<br>76 ー 77 ページ           | 12 - 13    |
| TC/CHR CONVERT            | メニュー内容の変更                        | ソフトウェア編<br>81 ページ                | 14 — 15    |
| SYSTEM SET UP             | True-P ( Non PsF ) 信号インターフェースの追加 | ソフトウェア編<br>135 ー 137、<br>140 ページ | 16 — 19    |
| TEST IC CARD              | 日付・時刻の登録方法                       | ソフトウェア編<br>161 ページ               | 20 - 21    |
| TEST IC CARD<br>ERROR LOG | F7(REAL TIME)キーの追加               | ソフトウェア編<br>166 ページ               | 22         |

#### 録 記

デジタル外部機器から、本機に入力されるデジタル信号を記録する操作のフローチャートです。

- 1.接続を確認します。
- 2.雷源を入れます。
- 3.本機にカセットテープが挿入されていないことを確認した後、SYSTEM SET UPメニューの F1(FREQ)キーでシステム周波数59.94、23.98、24、25、50を設定します。

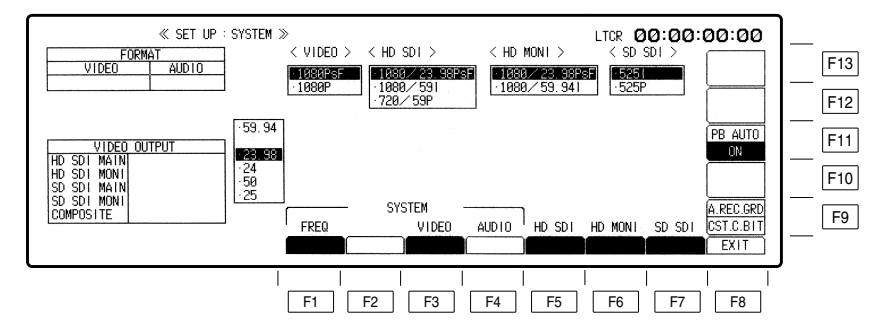

周波数の切り替えは、F キーと F1 キーを2つ同時に押すと設定可能状態になります。カーソルキー (▲、▼)で周波数を選択し、BS 、ENT キーを同時に押すと周波数が確定します。59Hz モードの場合 はさらに選択ウィンドウが表示されます(1080i/525i/720p)。カーソルキーでフォーマットを選択し、 BS 、ENT キーを同時に押してフォーマットを確定します。1080i、720pフォーマット選択時はさら に音声 4 ch/8 ch どちらかのフォーマットを選択し、BSI、ENT キーを同時に押してフォーマットを確定 します。

23.98Hz、24Hz、または25Hzモードの場合は、VIDEO信号インターフェースをPsF/Pのどちらかを 選択するウィンドウが表示されます。カーソルキー(▲、▼)で選択し、BS キーと ENT キーを同時に 押すとフォーマットが確定します。HD MAIN 出力とHD MONI出力フォーマットも同じようにカーソル キー (▲、▼) で選択し、BS キーと ENT キーを同時に押すと確定します。

(各映像出力端子の出力は下表の組み合わせが可能です。ただしAJ-UDC3700Pオプション装着時) ・フォーマットコンバータ装備時出力

| 27=17+-7*       | HDTV 出力       |               | SDTV 出力     |             |            |
|-----------------|---------------|---------------|-------------|-------------|------------|
| 977778-496      | HD_MAIN       | HD_MONI       | SD_SDI_MAIN | SD_SDI_MONI | アナログコンポジット |
| 1080/59.94i*1   | 1080/59.94i   | 1080/59.94i   | 525/59.94i  | 525/59.94i  | NTSC       |
| 720/59.94p      | 720/59.94p    | 720/59.94p    | 525/59.94i  | 525/59.94i  | NTSC       |
|                 | 720/59.94p    | 720/59.94p    | 525/59.94p  | 525/59.94i  | NTSC       |
| 1080/23.98p、PsF | 1080/23.98PsF | 1080/23.98PsF | 525/59.94i  | 525/59.94i  | NTSC       |
|                 | 1080/23.98PsF | 1080/23.98PsF | 525/59.94p  | 525/59.94i  | NTSC       |
|                 | 1080/23.98PsF | 1080/59.94i   |             |             |            |
|                 | 1080/23.98p   | 1080/23.98p   | 525/59.94i  | 525/59.94i  | NTSC       |
|                 | 1080/59.94i   | 1080/59.94i   | 525/59.94i  | 525/59.94i  | NTSC       |
|                 | 1080/59.94i   | 1080/59.94i   | 525/59.94p  | 525/59.94i  | NTSC       |
|                 | 720/59.94p    | 720/59.94p    | 525/59.94i  | 525/59.94i  | NTSC       |
|                 | 720/59.94p    | 720/59.94p    | 525/59.94p  | 525/59.94i  | NTSC       |
| 1080/24.00p、PsF | 1080/24PsF    | 1080/24PsF    |             |             |            |
|                 | 1080/24PsF    | 1080/60i      |             |             |            |
|                 | 1080/24p      | 1080/24p      |             |             |            |
|                 | 1080/60i      | 1080/60i      |             |             |            |
|                 | 720/60p       | 720/60p       |             |             |            |
| 1080/25p、PsF    | 1080/25PsF    | 1080/25PsF    | 625/50i     | 625/50i     | PAL        |
|                 | 1080/25p      | 1080/25p      | 625/50i     | 625/50i     | PAL        |
| 1080/50i*2      | 1080/50i      | 1080/50i      | 626/50i     | 626/50i     | PAL        |
| 480/59.94i      | 1080/59.94i   | 1080/59.94i   | 525/59.94i  | 525/59.94i  | NTSC       |

・SYSTEM SET UP メニュー メニューの

F4

出し方

SET UP

\*1 1035/59.94i フォーマットは本機では記録することはできませんが、AJ-HD2000 等で記録されたテープを再生することは可能です。 \*<sup>2</sup>1080/23.98p、1080/24p、1080/25pテープを再生し、自動的に1080/50i出力することも可能です。

# 記録

- ・1080/23p、24p、25p True-P(Non PsF)システムフォーマット時のREF同期仕様は、PsF システム フォーマットと同じ仕様です。HD3値SYNCは、インターレース形式の信号を使用してください。
- ・True-P(Non PsF)入出力インターフェースは、EMBEDDED AUDIO/TC/VANC には対応しておりません。
- ・True-P(Non PsF)出力は、ENHANCEやFILTER RESPONSEの画質調整が動作しません。
- ・True-P 信号での HD モニター出力には、スーパーインポーズを行いません。
- ・PsF 信号を PsF システムフォーマットで収録した後、True-P システムフォーマットで再生すると、PsF 信号 True-P 信号変換が可能です。逆に True-P 信号を True-P システムフォーマットで収録した後、PsF システム フォーマットで再生すると、True-P 信号 PsF 信号変換が可能となります。
- ・1080/25PsFシステムフォーマットで1080/50i信号を収録すると、映像がブレた収録となりますのでご注意ください。

# HOME メニューの表示

オーディオ信号表示部(フォーマットに応じて、8CHまたは4CHを自動的に表示します。)

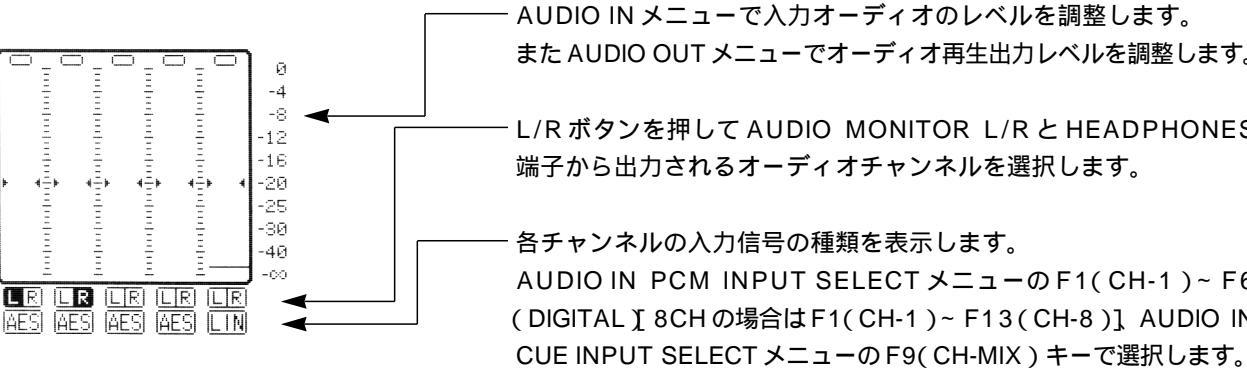

また AUDIO OUT メニューでオーディオ再生出力レベルを調整します。 - L/R ボタンを押して AUDIO MONITOR L/R と HEADPHONES 端子から出力されるオーディオチャンネルを選択します。

各チャンネルの入力信号の種類を表示します。 AUDIO IN PCM INPUT SELECT メニューのF1(CH-1)~F6 (DIGITAL) 8CHの場合はF1(CH-1)~F13(CH-8) AUDIO IN

- ANA: ANALOG INPUT 端子からの信号。
- CH1 AES: DIGITAL AUDIO INPUT 端子からの信号。 5
- CH8 SER: シリアルの V/A 入力端子からの信号。
  - └── INT : 内部の信号発生器からの信号。
  - ┌── LINE: CUE IN 端子からの信号。
- CUE MIX: CUE MIX の設定でCH1 ~ CH8 の選択された信号。
- └── AUTO :常にデジタルチャンネルのバックアップ用となります。

表示ランプ

| SYSTEM  | TAPE   | REF VIN     |  |
|---------|--------|-------------|--|
| 525_591 | ****** | SD_FREE DIG |  |

SYSTEM:SETUP/SYSTEM メニューで設定した VIDEO SYSTEM フォーマットを表示します。 1080\_59i、525\_59i、1080\_23psf、1080\_23p、 1080\_24psf、1080\_24p、720\_59p、1080\_50i、 1080\_25psf、1080\_25p

TAPE : 再生テープフォーマットを表示します。 EJECT 状態では\*\*\*\*\*\*表示 無記録部分などのフォーマットが判別出来ない場合は、そ れまでのフォーマット表示を保持したまま点滅をします。 1080\_59i、1080\_60i、1035\_59i、1035\_60i、 525\_59i、1080\_23p、1080\_24p、720\_59p、 720\_60p、1080\_50i、1080\_25p

< ノート>

システムを1080/23.98psfまたは1080/23.98pに設定して 記録されたテープは同一テープフォーマットとして記録され、再生 時は「1080\_23p」とフロントパネルに表示されます。同じよう に1080/24psf、1080/24pシステムでの収録テープは、 「1080\_24p」としてフロントパネルに表示され、1080/25psf、 1080/25pシステムでの収録テープは「1080\_25p」とフロン トパネルに表示されます。

| メニューの | ・AUDIO IN メニュー               | ・AUDIO IN PCM INPUT SELECT メニュー                |
|-------|------------------------------|------------------------------------------------|
| 出し方   | AUDIO IN                     | AUDIO IN F6                                    |
|       | ・AUDIO OUT メニュー<br>AUDIO OUT | ・AUDIO IN CUE INPUT SELECT メニュー<br>AUDIO IN F7 |

### VIDEO IN メニュー

VIDEO IN キーを押すとメニューが出ます。

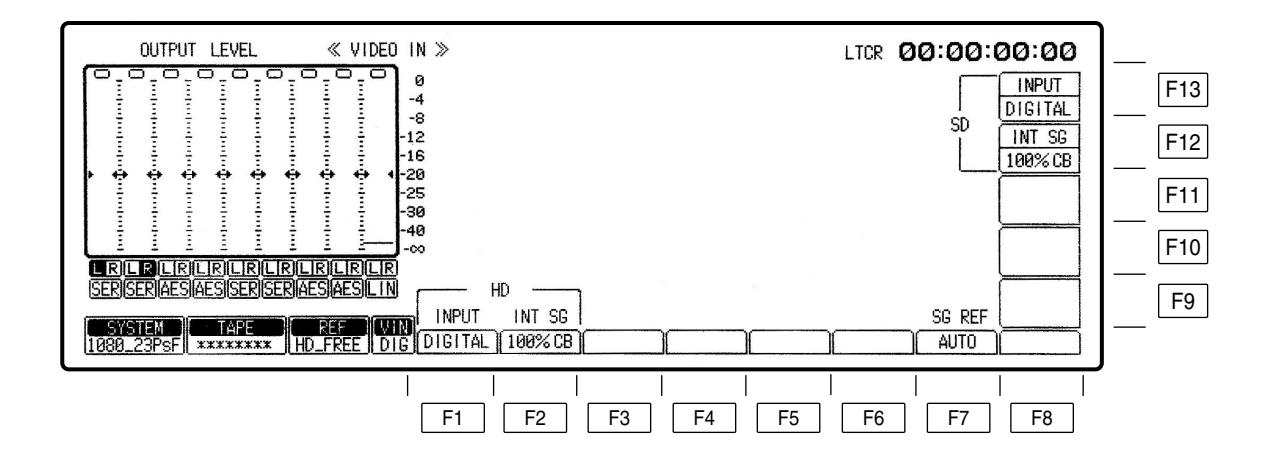

# VIDEO IN メニュー

| +-       | 項目                         | 機能能                                                                                                    |
|----------|----------------------------|----------------------------------------------------------------------------------------------------|
| F1       | INPUT<br>HD ビデオ入力信号の<br>選択 | DIGITAL:シリアル入力信号を選択します。<br>INT SG : 内部信号を選択します。                                                                                                    |
| F2       | INT SG<br>HD 内部信号の種類<br>選択 | 75%CB:       75%カラーバーを選択します。         100%CB:       100%カラーバーを選択します。         RAMP:       ランプ信号を選択します。         MULT-BST:       マルチバーストを選択します。         BLACK:       ブラックバーストを選択します。         SIF PLL:       シリアルインターフェースPLLチェック用信号を選択します。         SIF EQ:       シリアルインターフェースイコライザチェック用信号を選択します。         SMPTE CB*1:       SMPTE カラーバーを選択します。 |
| F3 ~ F6  |                            |                                                                                                    |
| F7       | SG REF<br>INT-SG の同期       | AUTO: ビデオ入力信号があるときはINPUT信号に内部信号をロッ<br>クさせ、ビデオ入力信号がないときは、OUT REF 設定 * <sup>2</sup> で<br>選択された信号にロックさせます。<br>OUTPUT: OU REF 設定 * <sup>2</sup> で選択された信号にロックさせます。                                                                                                    |
| F8 ~ F11 |                            |                                                                                                    |
| F12      | INT SG<br>SD 内部信号の種類<br>選択 | <ul> <li>75%CB: 75%カラーバーを選択します。</li> <li>100%CB: 100%カラーバーを選択します。</li> <li>RAMP: ランプ信号を選択します。</li> <li>MULT-BST:マルチバーストを選択します。</li> <li>BLACK: ブラックバーストを選択します。</li> <li>SIF PLL: シリアルインターフェース PLL チェック用信号を選択します。</li> <li>SIF EQ: シリアルインターフェースイコライザチェック用信号を選択します。</li> <li>SMPTE CB: SMPTE カラーバーを選択します。</li> </ul>                       |
| F13      | INPUT<br>SD ビデオ入力信号の<br>選択 | DIGITAL:シリアル入力信号を選択します。<br>INT SG : 内部信号を選択します。                                                                                                    |

\*1 720/59p フォーマット選択時、SMPTE CB は動作しません。

\*<sup>2</sup> HOME SET UP メニューを参照してください。

## TC/CHR メニュー

TC/CHR キーを押すとメニューが出ます。

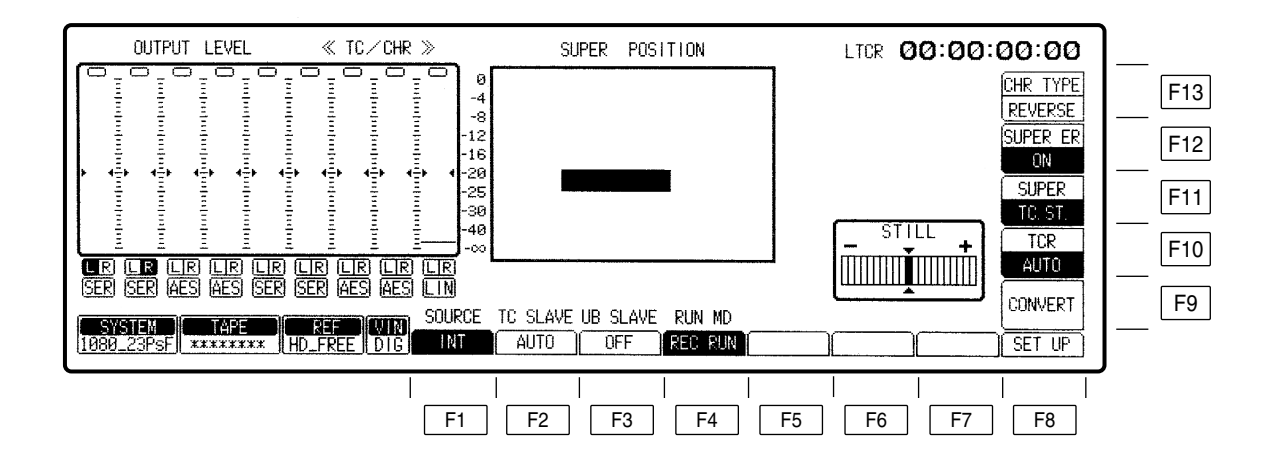

# TC/CHR メニュー

| +- | 項目                                       | 機    能                                                                                                    |
|----|------------------------------------------|----------------------------------------------------------------------------------------------------|
| F1 | SOURCE<br>内部 / 外部タイム<br>コード信号の選択         | <ul> <li>INT: 内蔵 TCGのタイムコードを使用します。</li> <li>EXT LTC: TIME CODE IN 端子からのLTC タイムコードを使用します。</li> <li>S LTC: シリアル信号に付加されているLTC タイムコードを使用します。(SD モード選択時は表示されません。)</li> <li>S VITC: シリアル信号に付加されているVITC タイムコードを使用します。(SD モード選択時は表示されません。)</li> <li>EXT VITC: VIDEO 信号に重畳されている VITC タイムコードを使用します。(HD モード選択時は表示されません。)</li> </ul> |
| F2 | TC SLAVE<br>タイムコードの<br>スレーブロック<br>モードの設定 | <ul> <li>・F1(SOURCE)キーが「INT」のとき、AUTOとPRESET、SLAVEの表示が出ます。</li> <li>AUTO: ジェネレータはリーダの読み取った値にロックします。この場合、タイムコードの設定は行えません。(編集時のみ)ただしノーマル記録時にはジェネレータの設定は自由に行えます。</li> <li>PRESET:ジェネレータはリーダの読み取り値にロックしません。ジェネレータの設定が自由に行えます。</li> <li>SLAVE: ジェネレータはリーダの読み取った値にロックします。この場合、タイムコードの設定は行えません。</li> </ul>                       |
|    |                                          | <ul> <li>・F1 キーが「EXT LTC」のとき、SLAVE と DIRECT の表示が出ます。</li> <li>SLAVE: ジェネレータは外部 LTC タイムコードにロックします。         <ul> <li>(外部入力がないとき、E-TC の時間データが点滅します。)</li> </ul> </li> <li>DIRECT:外部 LTC タイムコードをそのまま記録します。         <ul> <li>(外部入力がないとき、E-TC:**:**:**</li> <li>末になります。)</li> </ul> </li> </ul>                                |
|    |                                          | ・F1 キーが「S VITC」、「S LTC」または「EXT VITC」のとき、この<br>キーは表示されません。<br>この場合、ジェネレータ値は常に外部 VITC または LTC タイムコード<br>にロックします。                                                                                                    |
| F3 | UB SLAVE<br>ユーザービットの<br>ロック              | <ul> <li>ON: ユーザービットはリーダ(TCR)の読み取ったユーザービット値<br/>や外部のユーザービット値にロックし、設定できません。</li> <li>OFF: ジェネレータはリーダの読み取り値にロックしません。ユーザー<br/>ビット値は自由に設定できます。</li> </ul>                                                                                                    |
| F4 | RUN MD<br>タイムコードの歩進                      | REC RUN : 記録時のみタイムコードを歩進させます。<br>FREE RUN : 時計と同じように、常に歩進させます。                                                                                                    |
| F5 | DF MD*<br>ドロップ・<br>ノンドロップ<br>フレームの選択     | F1 (SOURCE)キーが「INT」を選択している時のみ有効です。<br>ON: ドロップフレームモードになります。<br>OFF:ノンドロップフレームモードになります。<br>・F1キーが「EXT LTC」、「S VITC」または「S LTC」を選択している<br>ときは、外部タイムコードのドロップ/ノンドロップフレームモードに<br>従います。                                                                                                    |

\*<sup>1</sup> 1080/23psf、1080/23p、1080/24psf、1080/24p、1080/25psf、1080/25pおよび1080/50iシステムフォーマット時は表示されません。

# TC/CHR メニュー

| +-  | 項目                                                       | 機能                                                                                                    |
|-----|----------------------------------------------------------|----------------------------------------------------------------------------------------------------|
| F6  | CF BIT* <sup>1</sup><br>記録時のカラー<br>フレームビットの<br>ON/OFF 設定 | ON : 記録時に CF BIT を記録します。<br>OFF : 記録時に CF BIT を記録しません。<br>・F1 キーが「EXT LTC」、「S VITC」または「S LTC」を選択しているときは、<br>外部のカラーフレームビットに従います。                                                                                                    |
| F7  |                                                          |                                                                                                    |
| F8  | SET UP                                                   | TC/CHR SET UP メニューに移行します。                                                                                                    |
| F9  | CONVERT*2                                                | TC/CHR CONVERT メニューに移行します。                                                                                                    |
| F10 | TCR<br>タイムコードの読み<br>取りモード選択                              | LTC: 常にLTCを読みます。<br>AUTO:低速時はVITCを優先的に読み、読めないときはLTCを読みます。<br>VITC: 常にVITCを読みます。<br>・いずれの設定にしても、タイムコードが読み取れない場合は、コント<br>ロール信号で補正した値を読み取ります。(補間モードになり、HOME<br>メニューに「INTRP」が表示されます。)                                                                                                    |
| F11 | SUPER<br>スーパーインポーズ<br>の設定                                | <ul> <li>TC.ST: タイムコードとVTR動作モードをスーパーインボーズします。</li> <li>TC.ST.RT: タイムコード、VTR動作モードおよびテープ残量時間をスーパーインポーズします。</li> <li>TC.UB: タイムコードとユーザーズビットをスーパーインポーズします。</li> <li>TC.TC: タイムコードを2段表示します。<br/>オリジナルのタイムコード情報とコンバートしたフォーマットのタイムコード情報を同時に表示することができます。<br/>(次ページのノートを参照してください。)</li> <li>TC: タイムコードのみスーパーインポーズします。</li> <li>OFF: スーパーインポーズ表示しません。</li> </ul> |
| F12 | SUPER ER                                                 | ON : ワーニング表示を画面にスーパーインポーズします。<br>OFF : ワーニング表示をスーパーインポーズしません。                                                                                                    |
| F13 | CHR TYPE<br>スーパーインポーズす<br>る文字のタイプを選択                     | REVERSE : 黒抜きの背景がある文字になります。<br>INTENSE : 強調文字になります。                                                                                                    |

\*1 480/59.94i 選択時のみ表示します。

\*<sup>2</sup> 1080/23psf、1080/23p、1080/24psf、1080/24p、1080/25psf、1080/25pおよび1080/50iシステムフォーマット時のみ表示されます。

スーパーインポーズ位置の変更

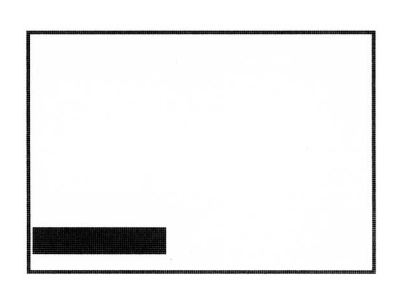

(1)カーソルキーで位置を移動させます。

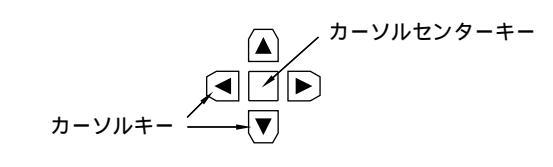

・カーソルキーを押し続けるとカーソルは速く移動します。
 ・カーソルセンターキーを押すと、初期の位置に戻ります。

#### タイムコードの表示と VTR の動作モード

希望に応じて、タイムコードと VTR の動作モードを表示します。

タイムコードの表示

CTL1:コントロール信号1 CTL2:コントロール信号2 LTCR:LTCタイムコードの読み取り値 LUBR:LTCユーザービットの読み取り値 VTCR:VITCタイムコードの読み取り値

VUBR: VITC ユーザービットの読み取り値

TCG: タイムコードジェネレータの発生値

LUBG: LTC ユーザービットの発生値

VUBG : VITC ユーザービットの発生値

EXTC : 外部タイムコード値

EXUB: 外部ユーザービット値

・「秒」と「フレーム」の間の「:」はタイムコードリーダの読み取り状態を示します。

時 分 秒 フレーム

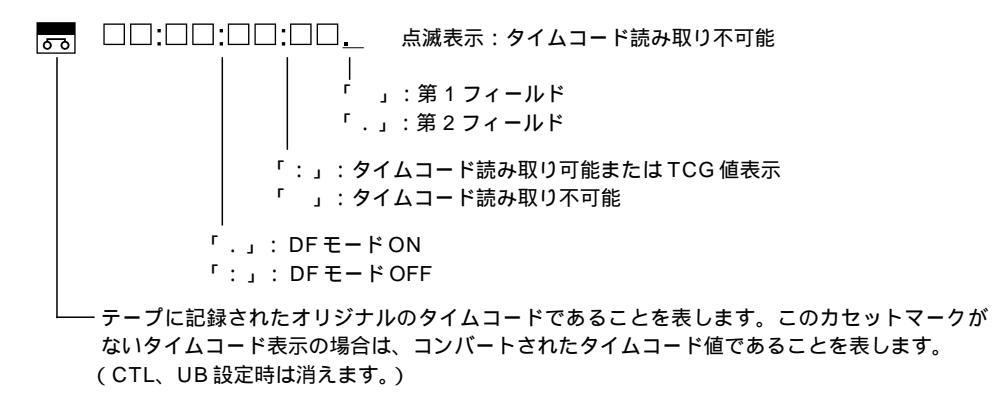

< J – ト >

タイムコードの2段表示

上段 10:04:24:29

下段 10:04:24:23

上段は常にコンバート処理されたタイムコードを表示します。

下段はオリジナルのタイムコード / コンバート処理されたタイムコードを切り替えて表示させることができます。 TC/CHR CONVERT メニューのF11、F12 キーの設定によって下記のような表示パターンとなります。

| 1080/23p (psf)<br>1080/24p (psf) | 1080/25p (psf)<br>1080/50i   | 左のシステムフォーマット以外                           |
|----------------------------------|------------------------------|------------------------------------------|
| 30フレームカウントTC<br>24フレームカウントTC     | 25フレームカウントTC<br>24フレームカウントTC | オリジナルの30フレームカウントTC<br>オリジナルの30フレームカウントTC |
| または                              | または                          |                                          |
| 30フレームカウントTC<br>30フレームカウントTC     | 25フレームカウントTC<br>25フレームカウントTC |                                          |

## TC/CHR SET UP メニュー

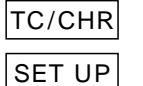

F8 キーを押すとメニューが出ます。

UP F5 キーを押すとメニューが出ます。

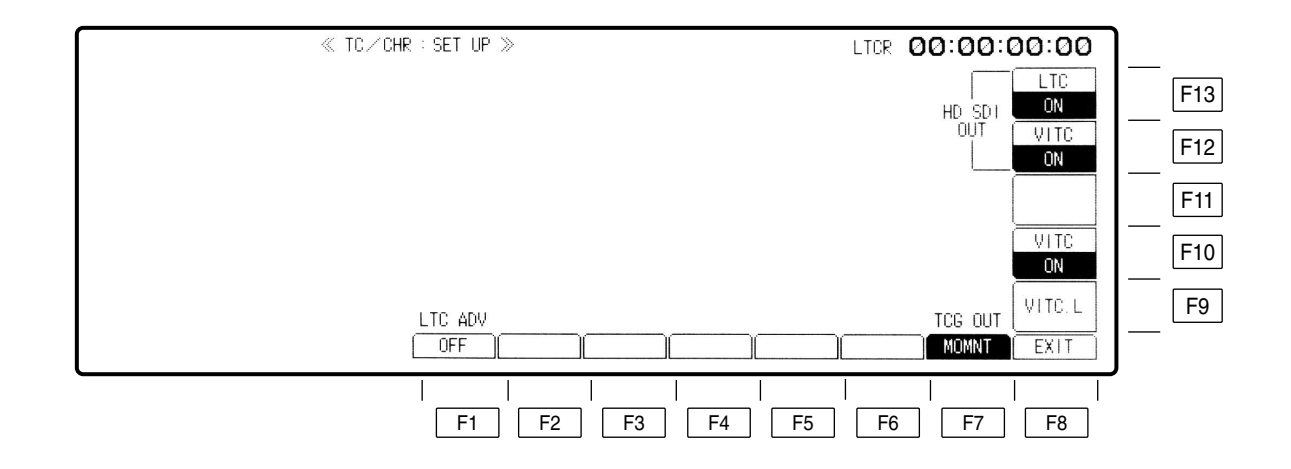

| +-              | 項目                                                           |                                                     | 機能能                                                                                                    |
|-----------------|--------------------------------------------------------------|-----------------------------------------------------|----------------------------------------------------------------------------------------------------|
| F1              | LTC ADV* <sup>1</sup><br>LTC OUT 出力<br>位相の設定<br>( ADV させるモード | 記録および約<br>記録する位 <sup>が</sup><br>VITC/LTC(<br>入力映像信号 | 編集モード時のTC(LTC)出力位相を調整します。(テープに<br>開は変わりません。また HD/SD 信号上に重畳されている<br>D位相には影響を与えません。)<br>Bに対し、出力映像信号は数フレームの時間遅延が発生します。                          |
| (ADVさせるモード)を選択) |                                                              | 本機はTC出<br>力位相に合わ<br>を入力(記録                          | 力をどちらの位相にも合わせることができ、本メニューで入<br>つせるモードを選択します。このため、タイムコード出力位相<br>録)信号(ADV)に合わせるか、もしくは映像出力(OFF)                                                 |
|                 |                                                              | に合わせるた<br>EDIT_REC                                  | ○を選択します。 : ノーマル記録時、または編集モード(インサート、アセンブル)選択時タイムコードの出力位相を入力(記録)信号に合わせます。同一入力映像信号を同一タイムコードで、もう一台のVTRに記録する時に使用します。タイムコード出力を別のVTRのタイムコード入力に接続します。 |
|                 |                                                              | REC :                                               | タイムコード出力位相を記録モード時の入力(記録)信号<br>に合わせます。編集モード時は映像出力位相に合わせます。                                                                                    |
|                 |                                                              | EDIT :                                              | タイムコード出力位相を編集モード時の入力(記録)信号<br>に合わせます。記録モード時は映像出力位相に合わせます。                                                                                    |
|                 |                                                              | OFF :                                               | タイムコード出力位相を映像出力位相に合わせます。本機<br>出力の映像およびタイムコード(LTC)を別の VTR で記<br>録する時などに使用できます。                                                                |
|                 |                                                              |                                                     | 出力の映像およびタイムコード(LTC)を別の VTR<br>録する時などに使用できます。<br>                                                                                             |

F2 ~ F6

| F7 | TCG OUT | INPUT CHECK キー * <sup>2</sup> で TCG 表示と LTC 出力をラッチするかどうかを<br>選択します。 |
|----|---------|---------------------------------------------------------------------|
|    |         | MOMNT:キーを押している間のみINPUT CHECK モードになります。                              |
|    |         | LATCH : INPUT CHECK キーを押すと INPUT CHECK モードとなり、                      |
|    |         | キ - を離してもモードは保持されます。EJECT、STBY                                      |
|    |         | ON/OFF、STOP モード以外、または HOME メニューの F1                                 |
|    |         | (OUTPUT)を押すと解除されます。                                                 |
| F8 | EXIT    | <br>TC/CHR メニューに戻ります。                                               |

\*1 現在は動作しません。(メニューは変わりますが、動作は「EDIT\_REC」固定になっています。)

\*<sup>2</sup> 映像信号は SD SDI MONITOR OUT または HD SDI MONITOR OUT 端子で、音声信号は MONITOR 端子と HEADPHONES 端 子で入力信号をチェックでき、INPUT CHECK キーを押している間入力信号に切り替わります。

< ノート: LTC\_ADV 機能について >

|          | LTC_OUTとVIDEO_OUTの位相 |       |  |
|----------|----------------------|-------|--|
|          | RECモード               | 編集モード |  |
| OFF      | 同位相                  | 同位相   |  |
| REC      | ADV                  | 同位相   |  |
| EDIT     | 同位相                  | ADV   |  |
| EDIT_REC | ADV                  | ADV   |  |

#### TC SYNC 値とSYNC PHASEの設定について

1080/23psf(p) 1080/59i(480/59i) 1080/24psf(p) 1080/60iへ変換する場合 TCも同様に変換処理することになりますので変換時に基準となる時間情報(TC SYNC 値)と変換出力映像の 3:2 PULL DOWN シーケンス(SYNC PHASE)を入力する必要があります。

#### TC SYNC 値の設定

変換時に基準となる変換前の 24 フレームカウントの TC (24TC) 値と、変換後の 30/25 フレームカウントの TC (30TC)/(25TC) 値を入力します。

# TC/CHR CONVERT メニュー

 TC/CHR
 F9
 キーを押すとメニューが出ます。カーソルセンターキーを押すと24TC表示がハイライト表示されます。数字キーとカーソルキー(◀、▶)でタイムコードを設定し、
 ENT
 キーを押してタイムコードを確定させます。カーソルキー(▲、▼)で30TC/25TC値の設定に移り、同じ操作でタイムコードを設定し、確定させます。

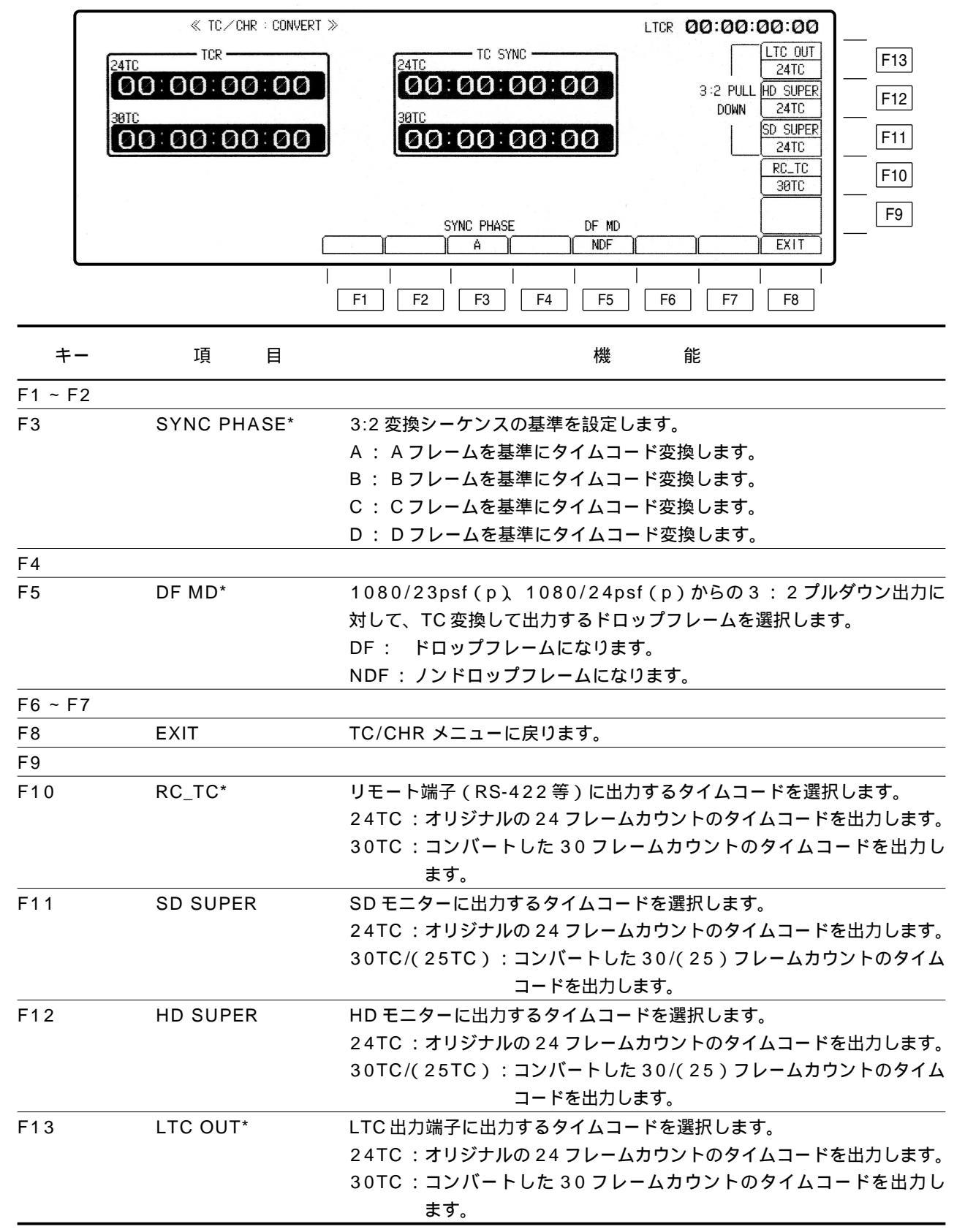

\* 50i/25psf(p)では表示されません。

### SYSTEM SET UP メニュー

SET UP F4 キーを押すとメニューが出ます。

メニュー内に現在設定されているシステムフォーマットおよび映像出力フォーマットが表示されます。

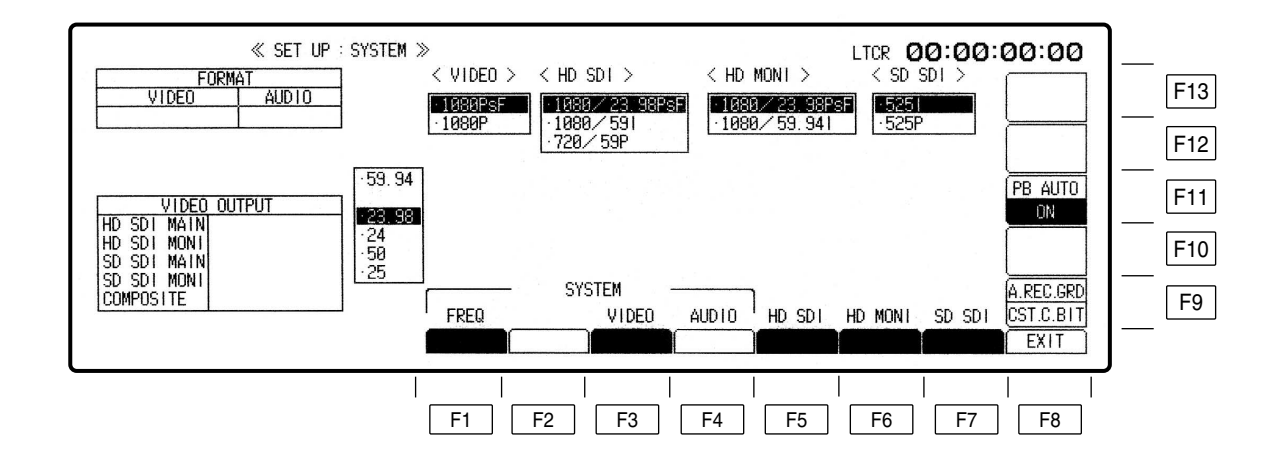

別売品 HD-SD フォーマットコンバータ基板 AJ-UDC3700P の有無により動作が異なります。

| +- | 項目                            | 機 能                                                                                                    |
|----|-------------------------------|----------------------------------------------------------------------------------------------------|
| F1 | FREQ*<br>SYSTEM の周波数<br>選択    | <ul> <li>システムの周波数を選択します。</li> <li>Fキーを押しながらF1キーを押すと、周波数選択ウィンドウが開きます。</li> <li>カーソルキーを使用して周波数を選択します。</li> <li>59.94:59.94Hzシステムを選択します。</li> <li>23.98:23.98Hzシステムを選択します。</li> <li>24:24Hzシステムを選択します。</li> <li>50:50Hzシステムを選択します。</li> <li>25:25Hzシステムを選択します。</li> <li>BSキーを押しながらENTキーを押すことにより確定になります。</li> <li>59.94を選択した場合は、ビデオの記録フォーマット選択ウィンドウが開きます。</li> <li>23.98、24または25を選択した場合は、PsFかP(Non PsF)を選択するウインドウが開きます。</li> <li>23.98p、24p(Non PsF)を選択した場合、または25p、25PsFを</li> <li>確定した後さらに50を選択した場合は、システムフォーマットを確定し、<br/>ウィンドウを閉じます。</li> </ul> |
| F2 |                               |                                                                                                    |
| F3 | VIDEO<br>ビデオの記録フォー<br>マット選択   | ビデオの記録フォーマットを選択します。<br>Fキーを押しながらF3キーを押すと、ビデオの記録フォーマット選択ウィ<br>ンドウが開きます。<br>カーソルキーを使用してフォーマットを選択します。システム周波数設定<br>が59.94の時は以下のメニューから選択します。<br>10801:1080/59.94iの記録フォーマットを選択します。<br>5251: 525/59.94iの記録フォーマットを選択します。<br>720P:720/59.94pの記録フォーマットを選択します。<br>BSキーを押しながらENTキーを押すことにより確定になります。<br>10801または720Pを選択した場合は、オーディオの記録フォーマット<br>選択ウィンドウが開きます。<br>5251を選択した場合は、525/59iとしてシステムフォーマットを確定<br>し、ウィンドウを閉じます。<br>システム周波数設定が23.98、24、25の時はPsF信号かP信号かを<br>選択します。確定はBSキーを押しながらENTキーを押します。                                                             |
| F4 | AUDIO<br>オーディオの記録<br>フォーマット選択 | オーディオの記録フォーマットを選択します。<br>Fキーを押しながらF4キーを押すと、オーディオの記録フォーマット選択<br>ウィンドウが開きます。<br>カーソルキーを使用してフォーマットを選択します。(1080/59iまたは<br>720/59pフォーマット選択時のみ選択可能です。)<br>24bit/8CH:オーディオ8chフォーマットを選択します。<br>20bit/4CH:オーディオ4chフォーマットを選択します。<br>BSキーを押しながらENTキーを押すことにより確定になります。<br>システムフォーマットを720Pに選択した場合は、SD_SDI_MAIN出力<br>の選択ウィンドウが開きます。<br>システムフォーマットを10801に選択した場合は、システムフォーマッ<br>トを確定し、選択ウィンドウを閉じます。                                                                                                    |

\* FREQ設定はカセット EJECT 状態でしか受け付けません。

カセット挿入状態で変更しようとした場合は、"EJECT CASSETTE TO CHANGE FORMAT"とワーニングが表示されます。

### SYSTEM SET UP メニュー

| +- | 項       | 目 | 機                                                    |
|----|---------|---|------------------------------------------------------|
| F5 | HD SDI  |   | ーーーーーーーーーーーーーーーーーーーーーーーーーーーーーーーーーーーー                 |
|    |         |   | F キーを押しながら F5 キーを押すと、HD_SDI_MAIN の出力フォーマッ            |
|    |         |   | ト選択ウィンドウが開きます。                                       |
|    |         |   | カーソルキーを使用してフォーマットを選択します。(システム周波数話                    |
|    |         |   | 定が23.98PsFまたは1080/24PsF設定のみ選択可能です。)                  |
|    |         |   | 1080/23.98PsF(1080/24PsF): 1080/23.98PsF(1080/24PsF) |
|    |         |   | を出力します。                                              |
|    |         |   | 1080/59.94I(1080/60I): 1080/59.94i(1080/60i)を        |
|    |         |   | 出力します。                                               |
|    |         |   | 720/59.94P(720/60P): 1080/59.94p(720/60p)を           |
|    |         |   | 出力します。                                               |
|    |         |   | 1080/23.98PsF(1080/24PsF)を選択した場合は、HD_SDIモニ           |
|    |         |   | ター出力の選択ウィンドウが開きます。                                   |
|    |         |   | 1080/59Iまたは 720/59P を選択した場合は、SD_SDI_MAIN 出力          |
|    |         |   | の選択ウィンドウが開きます。                                       |
|    |         |   | それ以外を選択した場合は、BS キーを押しながら ENT キーを押すこと                 |
|    |         |   | により確定になります。同時にウィンドウを閉じます。                            |
| F6 | HD MONI |   | ーーーーーーーーーーーーーーーーーーーーーーーーーーーーーーーーーーーー                 |
|    |         |   | Fキーを押しながらF6 キーを押すと、HD_SDIモニター出力の選択ウィ                 |
|    |         |   | ンドウが開きます。                                            |
|    |         |   | カーソルキーを使用して出力フォーマットを選択します。(HD_SDIメイン                 |
|    |         |   | 出力がシステムフォーマットと同一設定で1080/23.98PsF、                    |
|    |         |   | 1080/24PsF の時のみ選択可能です )                              |
|    |         |   | 1080/23.98PsF(1080/24PsF):1080/23.98PsF(1080/24PsF)  |
|    |         |   | を出力します。                                              |
|    |         |   | 1080/59.94l(1080/60l): 1080/59.94i(1080/60i)を出       |
|    |         |   | 力します。                                                |
|    |         |   | 1080/23.98PsF( 1080/24PsF )を選択した場合は、 SD_SDI_MAIN     |
|    |         |   | の出力フォーマット選択ウィンドウが開きます。                               |
|    |         |   | それ以外を選択した場合は、BS キーを押しながら ENT キーを押すこと                 |
|    |         |   | により確定になります。同時にウィンドウを閉じます。                            |
|    |         |   |                                                      |

任意の選択ウィンドウが開いた状態で、Cキーを押すことにより選択状態を以前設定したデータに戻すことができます。(BSキーを押しながらENTキーを押して確定した状態でも、関連したウィンドウが開いた状態では上記のような動作になります。)

#### SYSTEM FORMAT&ビデオ出力状態表

[HD-SD フォーマットコンバータ基板 AJ-UDC3700P(別売品)装着時]

|          |           | SYSTEM                                     | フォーマットフロン     | ノト設定          |             |               |               |            |             | CMPST  |            |  |  |  |
|----------|-----------|--------------------------------------------|---------------|---------------|-------------|---------------|---------------|------------|-------------|--------|------------|--|--|--|
| F1: FREQ | F3: VIDEO | F4: AUDIO                                  | F5: HD SDI    | F6: HD MONI   | F7: SD SDI  | HD_3DI_001    |               | 30_301_001 | 3D_3DI_MONI |        |            |  |  |  |
|          | 10801     | 4ch                                        |               | (1080/59.94i) | (           | 4000/5004     | 4000/5004     | 505/5004   | 525/59.94i  |        |            |  |  |  |
|          |           | 8ch                                        | (1080/59.941) |               | (5251)      | 1080/59.941   | 1080/59.94i   | 525/59.941 |             |        |            |  |  |  |
|          |           | 4ch                                        |               |               | 525i        |               |               | 525/59.94i |             |        |            |  |  |  |
| 59.94    |           |                                            |               |               | 525p        |               |               | 525/59.94p |             | NTSC   |            |  |  |  |
|          | 720P      |                                            | (720/59.94p)  | (720/59.94p)  | 525i        | 720/59.94p    | 720/59.94p    | 525/59.94i |             |        |            |  |  |  |
|          |           | 8ch                                        |               |               | 525p        |               |               | 525/59.94p | -           |        |            |  |  |  |
|          | 5251      | (4ch) (1080/59.94i) (1080/59.94i) (525i) 1 |               | 1080/59.94i   | 1080/59.94i | 525/59.94i    | 25/59.94i     |            |             |        |            |  |  |  |
|          |           |                                            |               | 1080/23.98psf | 525i        | 1080/23.98psf | 1080/23.98psf | 525/59.94i | 525/59.94i  | NTSC   |            |  |  |  |
|          |           |                                            | 1080/23.98psf |               | 525p        |               |               | 525/59.94p | 525/59.94i  |        |            |  |  |  |
|          |           | (8ch)                                      |               | 1080/59.94i   | (****)      |               | 1080/59.94i   |            | 無信号         |        |            |  |  |  |
|          | 1080PsF   |                                            |               | (1080/59.94i) | 525i        | - 1080/59.94i | 1080/59.94i   | 525/59.94i | 525/59.94i  | - NTSC |            |  |  |  |
| 23.98    |           |                                            | 1080/59.941   |               | 525p        |               |               | 525/59.94p | 525/59.94i  |        |            |  |  |  |
|          |           |                                            |               | (720/59.94p)  | 525i        | 720/59.94p 7  |               | 525/59.94i | 525/59.94i  |        |            |  |  |  |
|          |           |                                            | 720/59.94p    |               | 525p        |               | 720/59.94p    | 525/59.94p | 525/59.94i  |        |            |  |  |  |
|          | 1080P     | (8ch)                                      | (1080/23.98p) | (1080/23.98p) | (525i)      | 1080/23.98p   | 1080/23.98p   | 525/59.94i | 525/59.94i  |        |            |  |  |  |
|          |           | 5F (8ch) 1<br>7                            |               |               |             |               |               | 1080/24psf | (****)      |        | 1080/24psf |  |  |  |
|          |           |                                            | 1080/24psf    | 1080/60i      | (****)      | 1080/24psf    | 1080/60i      | -          |             |        |            |  |  |  |
| 24       | 1080PsF   |                                            | F (8ch)       | 1080/60i      | (1080/60i)  | (****)        | 1080/60i      | 1080/60i   | 無信号         | 無信号    | 無信号        |  |  |  |
|          |           |                                            | 720/60p       | (720/60p)     | (****)      | 720/60p       | 720/60p       |            |             |        |            |  |  |  |
|          | 1080P     | (8ch)                                      | 1080/24p      | 1080/24p      | (****)      | 1080/24p      | 1080/24p      |            |             |        |            |  |  |  |
|          | 1080PsF   | (8ch)                                      | 1080/25psf    | 1080/25psf    | (625i)      | 1080/25psf    | 1080/25psf    |            |             |        |            |  |  |  |
| 25       | 1080P     | (8ch)                                      | 1080/25p      | 1080/25p      | (625i)      | 1080/25p 108  | 1080/25p      | 625/50i    | 625/501     | PAL    |            |  |  |  |
| 50       | (1080I)   | (8ch)                                      | (1080/50i)    | (1080/50i)    | (625i)      | 1080/50i      | 1080/50i      | 625/50i    | 625/50i     | PAL    |            |  |  |  |

#### SYSTEM FORMAT&ビデオ出力状態表 [HD-SD フォーマットコンバータ基板 AJ-UDC3700P(別売品)を装着していない時]

|          |           | SYSTEM    | フォーマットフロン       | ノト設定          |            |               |               |            |             | CMPST    |
|----------|-----------|-----------|-----------------|---------------|------------|---------------|---------------|------------|-------------|----------|
| F1: FREQ | F3: VIDEO | F4: AUDIO | F5: HD SDI      | F6: HD MONI   | F7: SD SDI | 110_301_001   |               | 30_301_001 | 3D_3DI_MONI | CIWIT ST |
|          | 10801     | 4ch       | (1080/59.94i)   | (1080/59.94i) | (****)     | 4000/5004     | 4000/5004     |            | 無信号         | 無信号      |
|          |           | 8ch       |                 |               | (****)     | 1000/59.941   | 1060/59.941   | 無信号        |             |          |
| 59.94    | 7000      | 4ch       | (700/50.04.)    | (720/59.94p)  | (****)     | 720/59.94p    | 720/59.94p    |            |             |          |
|          | 720P      | 8ch       | (720/59.94p)    |               | (****)     |               |               |            |             |          |
|          | 5251      | (4ch)     | (****)          | (****)        | 525i       | BLACK         | BLACK         | 525/59.94i | 525/59.94i  | NTSC     |
|          | 1080PsF   | (8ch)     | (1080/23.98psf) | 1080/23.98psf | (****)     | 1080/23.98psf | 1080/23.98psf |            |             |          |
| 23.98    | 1080P     | (8ch)     | (1080/23.98p)   | (1080/23.98p) | (****)     | 1080/23.98p   | 1080/23.98p   |            |             |          |
|          | 1080PsF   | (8ch)     | (1080/24psf)    | (1080/24psf)  | (****)     | 1080/24psf    | 1080/24psf    |            |             |          |
| 24       | 1080P     | (8ch)     | (1080/24p)      | (1080/24p)    | (****)     | 1080/24p      | 1080/24p      | 無信号        | 無信号         | 無信号      |
| 0.5      | 1080PsF   | (8ch)     | (1080/25psf)    | (1080/25psf)  | (****)     | 1080/25psf    | 1080/25psf    |            |             |          |
| 25       | 1080P     | (8ch)     | (1080/25p)      | (1080/25p)    | (****)     | 1080/25p      | 1080/25p      |            |             |          |
| 50       | 10801     | (8ch)     | (1080/50i)      | (1080/50i)    | (****)     | 1080/50i      | 1080/50i      |            |             |          |

</->

()内は自動的に設定されますので選択することはできません。

### TEST IC CARD メニュー

#### 準備

本機ではエラーログ発生時、TC 情報に加えてエラーログの発生した日時・時刻の情報も記録させることができます。 このためには、日付・時刻の初期登録が必要です。また1週間以上、本機の電源を「切」にした場合は、再登録が 必要となりますのでご注意ください。

日付・時刻の登録方法

TEST F13 キーを押すとメニューが出ます。

- カーソルセンターキーを押します。
   フロントパネルの中央上部にある年表示が白抜き表示となります。
- 2. 数字キーで日付・時刻を変更します。
   変更する箇所はカーソル(◀、▶)キーで白抜き位置を移動させ、数字キーで変更します。
- 3. 日付・時刻情報の変更・登録が終わると、ENT キーを押して情報を確定させます。

|   | rest : IC CARD ≫ |                 | DATE | 2001.12. | 96 | TIME | 12:28:08 |        |        |
|---|------------------|-----------------|------|----------|----|------|----------|--------|--------|
| ~ |                  |                 |      |          |    |      |          | FORMAT | F13    |
|   |                  |                 |      |          |    |      |          |        | F12    |
|   |                  |                 |      |          |    |      |          |        | F11    |
|   |                  |                 |      |          |    |      |          |        | F10    |
|   |                  |                 |      |          |    |      |          |        | <br>F9 |
|   |                  | SER_FIL MULILUE |      |          |    |      |          | EXIT   |        |
|   |                  |                 |      |          |    |      |          |        |        |
|   | [                | F1 F2           | F3   | F4       | F5 | F6   | F7       | F8     |        |

\*TEST IC CARD ERROR\_LOG MONITOR メニュー

|            | ≪ test : IC card :                | ERROR LOG : MONITOR $\gg$ | DATE     | 2001.12.                   | 06<br>055 TADE                            | TIME 12:27:4                     | 8                                |     |
|------------|-----------------------------------|---------------------------|----------|----------------------------|-------------------------------------------|----------------------------------|----------------------------------|-----|
| NO         | WARNING                           |                           |          | MODE                       | TIME CODE                                 | DATE                             | TIME                             | F13 |
| 41.<br>42. | CONCEAL A<br>CONCEAL A            |                           |          | Normal Play<br>Normal Play | 00:00:24:08<br>00:00:32:08                | 01. 12. 05<br>01. 12. 05         | 16:38:37<br>16:38:45             | F12 |
| 43.<br>44. | CONCEAL A<br>INNER ECC SW OFF     |                           |          | Normal Play<br>Normal Play | 00:00:52:08<br>00:00:56:08                | 01.12.05<br>01.12.05             | 16:39:05<br>16:39:09             |     |
| 45.<br>46. | CONCEAL A<br>LTC IN TAPE NOT READ |                           |          | NORMAL PLAY                | 00:01:02:08<br>00:00:01:08<br>00:00:05:11 | 01.12.05<br>01.12.06<br>01.12.06 | 16:39:15<br>11:58:07<br>11:59:11 | F10 |
| 47.<br>48. | CONCEAL V                         |                           |          | NORMAL PLAY                | 00:00:05:11                               | 01.12.06                         | 11:58:11                         | F9  |
|            | TOTAL 6 / 7                       |                           |          |                            |                                           |                                  |                                  | J   |
|            |                                   | F1 F2                     | <br>] [F | 3 F4                       | <br>  F5                                  | F6 F7                            | <br>  F8                         |     |

## TEST IC CARD メニュー

| +-       | 項目       | 機 能                                                                                                    |
|----------|----------|----------------------------------------------------------------------------------------------------|
| F1       | USER_FIL | IC カードを使ったユーザーファイルの管理を行います。<br>F1 キーを押すと、TEST IC CARD USER FILE メニューに移行します。<br>・カレント(現在のデッキの状態)のロード / セーブ、及び全登録ファイ<br>ルのロード / セープ機能があります。<br>・デッキにユーザーファイルを転送するとき、SYS_H、SYS_SCを一緒<br>に送るかどうかを選択することができます。                                                                                                    |
| F2       | MULT_CUE | 100 個の CUE_POINT(MULTI_CUE)をIC カードにロード / セーブします。<br>F2 キーを押すと、TEST IC CARD MULTI CUE メニューに移行します。<br>・全てのページを一度に転送または転送するページを選択することができ<br>ます。                                                                                                    |
| F3       | ERR_LOG  | <ul> <li>ワーニング発生時、デッキモード、タイムコード時間、種類、実時間(日<br/>付、時刻)をメモリーする機能があります。</li> <li>F3キーを押すと、TEST IC CARD ERROR_LOG メニューに移行します。</li> <li>・50ステップのデータをメモリーする機能があります。</li> <li>・メモリーバッファーが一杯になったとき、新規ワーニングを、古いもの<br/>を消して更新するかどうかの切り替え機能があります。</li> <li>・このデータをICカードにメモリーする機能があります。</li> <li>・ICカードのデータをモニターする機能があります。</li> </ul> |
| F4 ~ F7  |          |                                                                                                    |
| F8       | EXIT     | TEST メニューに戻ります。                                                                                                    |
| F9 ~ F12 |          |                                                                                                    |
| F13      | FORMAT   | IC カードのフォーマットを行います。IC カードのデータは全て消えます<br>ので注意してください。<br>F キーと C キーと F13(FORMAT)キーの同時押しで IC カードの<br>フォーマットを行います。                                                                                                    |

< J **-** ト >

本機でフォーマットした IC カードを、AJ-HD2000/2700 等の他機種へ装備することは避けてください。逆に、他機種でフォーマットされた IC カードを本機へ装備することも避けてください。

ファイル構造が異なり VTR の動作異常を引き起こす可能性があります。

## TEST IC CARD ERR LOG メニュー

#### TEST F13 F3 キーを押すとメニューが出ます。 ≪ TEST : IC CARD : ERROR LOG ≫ 2001.11.28 DATE TIME 12:20:28 FILE NAME FILE NAME BCDEFGHIJ KLMNOPQRST UVWXYZ 012 INITIAL F13 5 F12 MACHINE CURRENT DATA 6 3456789<≍> ?:+,-().\_ 7 1 F11 8 2 3 9 F10 4 10 F9 DOWN\_LD MONITOR DELETE AUTOSTEP REAL TIME OFF OFF Υ EXIT ł F1 F2 F3 F4 F5 F6 F7 F8

| +-       | 項目        | 目 機 能                                                                                                    |
|----------|-----------|----------------------------------------------------------------------------------------------------|
| F1       | DOWN_LD   | VTR から IC カードへ現在メモリーしているデータをロードします。<br>このとき合わせて SERIAL No、ソフトバージョンとオペレーション時間も<br>セーブします。MACHINE CURRENT DATA (IC CARD にセーブされて<br>いるファイルまたは VTR の現在のデータ)以外のファイルでは ERROR<br>LOG データが無いときは、"ERROR"表示を行いダウンロードできません。<br>・Fキーと同時押しで実行します。 |
| F2       | MONITOR   | IC カードにセーブされている ERROR LOG データを表示します。<br>MACHINE CURRENT DATA (IC CARD にセーブされているファイルま<br>たは VTR の現在のデータ)をダウンロード後、現在の VTR にメモリーされ<br>ている ERROR LOG データを表示します。(20 ページの ERROR_LOG<br>MONITOR メニュー参照)<br>・Fキーと同時押しで実行します。                 |
| F3       | DELETE    | IC カードにセーブされている ERROR LOG データを消去します。<br>・Fキーと同時押しで実行します。                                                                                                    |
| F4       |           |                                                                                                    |
| F5       | AUTOSTEP  | ワーニングがバッファー容量を超えたとき、古いものから順に消して更新<br>するかどうか選択をします。<br>ON : 常に、更新します。(50番目のステップが最新のデータです。)<br>OFF : 容量が一杯になった場合は、更新しません。                                                                                                    |
| F6       |           |                                                                                                    |
| F7       | REAL TIME | ON : エラーログに TC データだけでなく日付・時刻データも加えます。<br>OFF :エラーログに日付・時刻データは加えません。( TC 情報のみ )                                                                                                    |
| F8       | EXIT      | TEST IC CARD メニューに戻ります。                                                                                                    |
| F9 ~ F12 |           |                                                                                                    |
| F13      | INITIAL   | 現在、VTR にメモリーしている過去の ERROR LOG データと現在表示中<br>の ERROR LOG データを全て消去します。<br>INITIAL 実行後、ERROR LOG データが無い状態でダウンロードすると<br>ERROR LOG データが無いため、"ERROR"を表示し、IC カードへのダ<br>ウンロードはできません。ただし MACHINE CURRENT DATA へのダ<br>ウンロードは可能です。               |

### 松下電器産業株式会社 AVC社 システム事業グループ

〒 571-8503 大阪府門真市松葉町2番15号 ☎(06)6901-1161